## Midland College Continuing Education

For students who have previously taken courses with Midland College Continuing Education:

- 1. Click on the "Reset Your password" under Reset or Forgotten Password
- Enter in your Login Name.
  Login Name: LastnameFirstnameYYYY (example: SmithJohn2000)
  YYYY = Birth Year
- Enter the answer to the secret question.
  <u>The secret question is</u>: What is your last name?
  The secret question answer is: Lastname (example: Smith)
- 4. An email will be sent to you with a link that redirects you back to the Midland College Continuing Education website to create your password.
- 5. Once you have created your new password, you can access your Account and Register through the Midland College Continuing Education website.

## For students who are new students

- 1. Go to: <u>https://mcce.midland.edu/modules/customer/index.html</u> (This works best in Chrome or FireFox).
- 2. Click on "Create a new account" under Create a new Customer Account.
- 3. Follow the steps to create your account.
- 4. If you are an existing student, an account has been created for you with your previous information.

## **Password Hints:**

- 1. Your password must include at least 2 alphabetic characters, and at least 2 non alphabetical characters
- 2. Minimum password length is 9 and maximum 30
- 3. Your password cannot include any character repeated 2 consecutive times
- 4. Your password cannot contain your username or your username reversed
- 5. Your password cannot contain whitespace characters such as spaced, tabs, line feeds and carriage returns.
- 6. You cannot re-use your previously used passwords.

If you have problems, please contact us: <u>Contact Numbers</u>. Midland College Continuing Education office hours are 8:00am – 5:00pm Monday to Friday. (updated 3/22/2018)